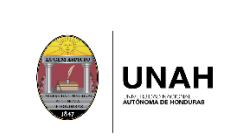

# Índice

| 1.  | Objeto                                 | 2  |
|-----|----------------------------------------|----|
| 2.  | Alcance                                | 2  |
| 3.  | Normativa                              | 2  |
| 4.  | Definiciones                           | 2  |
| 5.  | Descripción del proceso                | 4  |
| 6.  | Participación de los grupos de interés | 9  |
| 7.  | Rendición de cuentas                   | 10 |
| 8.  | Seguimiento y medición                 | 10 |
| 9.  | Evidencias                             | 11 |
| 10. | Diagramas de flujo                     | 11 |

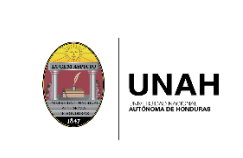

# 1. Objeto

Garantizar orientación y apoyo a los estudiantes en el desarrollo de cada uno de los pasos del proceso de matrícula, ofreciendo atención de calidad y específica a través de los distintos medios informativos y oficiales de la DIPP, y atención personalizada en las ventanillas de información a estudiantes, para lograr con éxito la inscripción de las asignaturas.

### 2. Alcance

Este proceso se aplica a los estudiantes de todos los centros universitarios de la UNAH, de grado (técnico universitario o licenciatura).

### 3. Normativa

- a. Ley Orgánica de la UNAH y su Reglamento.
- b. Normas Académicas de la UNAH
- c. Manual de procedimientos Académicos de la UNAH.
- d. Manual del Sistema Interno de Aseguramiento de la calidad (SIAC)
- e. Plan de arbitrios UNAH
- f. Calendario académico UNAH

#### 4. Definiciones

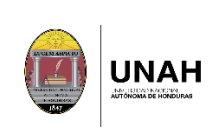

**Prematricula:** Es la preinscripción de asignaturas o experiencias educativas; Tiene como finalidad lograr una adecuada planificación académica y una programación didáctica pertinente, acorde con el buen uso de los recursos institucionales.

**Inscripción de asignaturas (matrícula):** Este proceso concluye con el registro de asignaturas o experiencias educativas en el sistema automatizado de la DIPP.

Forma 003: Comprobante de matrícula que especifica los espacios de aprendizaje o asignaturas matriculadas, horario y aula asignada.

**Estudiantes primer ingreso:** Son todos los estudiantes que cursan su primer periodo académico en la UNAH.

#### Representantes de la UNAH en aspectos artísticos, culturales y deportivos:

Son los estudiantes que pertenecen a los grupos de arte cultura y deporte de la UNAH y que representan a la institución a nivel nacional e internacional.

**Estudiantes PROSENE:** Son los estudiantes que pertenecen al Programa de Servicios a Estudiantes con Necesidad Especiales.

Índice académico de periodo: Es el que se obtiene por el estudiante durante un periodo académico.

**Índice académico global:** Es el porcentaje que se obtiene de la totalidad de asignaturas inscritas por un estudiante durante su vida universitaria. Se

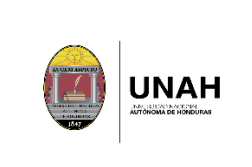

obtiene de la sumatoria de las calificaciones multiplicadas por las Unidades valorativas de cada asignatura.

### 5. Descripción del proceso

| N | o. Actividad                                                                                                    | Ejecutor Acción | Doctos.                                                                                                    | Tiempo                                    |
|---|----------------------------------------------------------------------------------------------------|-----------------|----------------------------------------------------------------------------------------------------|-------------------------------------------|
| 1 | Habilitar el pago<br>de matrícula<br>Se habilita a los<br>estudiantes que<br>cumplen con los<br>requisitos de<br>permanencia<br>establecidos por<br>la UNAH. | DIPP            | Plataforma web DIPP<br>https://registro.unah.edu.hn<br>Plataforma pagos UNAH<br>https://pagos.unah.edu.hn<br>Bancos y plataformas<br>digitales de bancos<br>autorizados | Según<br>calendario<br>académico          |
| 2 | Habilitar<br>prematricula<br>Se habilita a los<br>estudiantes que<br>cumplen con los<br>requisitos de<br>permanencia<br>establecidos<br>por la UNAH          | DIPP            | Plataforma web DIPP<br>https://registro.unah.edu.hn                                                                                                    | Según<br>calendario<br>de<br>prematricula |
| 3 | Realizar<br>prematricula<br>Preinscribe las<br>asignaturas o<br>experiencias<br>educativas que<br>desea cursar.                                              | Estudiante      | Plataforma web DIPP<br>https://registro.unah.edu.hn                                                                                                    | Según<br>calendario<br>de<br>prematricula |

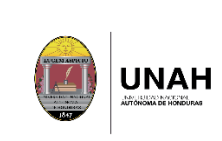

Código: DIPP-PM-03 Versión: 01

Fecha de vigencia: Página **5** de **13** 

| No. | Actividad                                                                                                    | Ejecutor Acción | Doctos.                                             | Tiempo                              |
|-----|----------------------------------------------------------------------------------------------------|-----------------|-----------------------------------------------------|-------------------------------------|
|     | La prematricula<br>se divide en<br>varios días,<br>según índice<br>académico de<br>los estudiantes y<br>otros criterios<br>que se<br>especifican en<br>el calendario de<br>prematricula.                                             |                 |                                                     |                                     |
|     | Los estudiantes<br>deben revisar el<br>calendario de<br>prematricula<br>publicado en la<br>página web de<br>la DIPP para<br>conocer qué día<br>les corresponde<br>su prematricula<br>según su<br>condición o<br>índice<br>académico. |                 |                                                     |                                     |
| 4   | Habilitar<br>inscripción de<br>asignaturas<br>(matricula)                                                                                                    | DIPP            | Plataforma web DIPP<br>https://registro.unah.edu.hn | Según<br>calendario<br>de matricula |
|     | Se habilita a los<br>estudiantes que<br>cumplen con los<br>requisitos de<br>permanencia<br>establecidos por<br>la UNAH y que<br>hayan realizado<br>el pago de<br>matrícula                                                           |                 |                                                     |                                     |

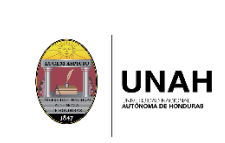

| No. | Actividad                                                                                                    | Ejecutor Acción | Doctos.                                             | Tiempo                              |
|-----|----------------------------------------------------------------------------------------------------|-----------------|-----------------------------------------------------|-------------------------------------|
|     | correspondiente.                                                                                                    |                 |                                                     |                                     |
| 5   | Realizar<br>inscripción de<br>asignaturas<br>(matrícula)                                                                                                    | Estudiantes     | Plataforma web DIPP<br>https://registro.unah.edu.hn | Según<br>calendario<br>de matrícula |
|     | Inscribe las<br>asignaturas o<br>experiencias<br>educativas que<br>desea cursar.                                                                                                    |                 |                                                     |                                     |
|     | La inscripción de<br>asignaturas se<br>divide en varios<br>días, según<br>índice<br>académico de<br>los estudiantes y<br>otros criterios<br>que se<br>especifican en<br>el calendario de<br>matrícula o<br>inscripción de<br>asignaturas. |                 |                                                     |                                     |
|     | Los estudiantes<br>deben revisar el<br>calendario de<br>matrícula<br>publicado en la<br>página web de<br>la DIPP para<br>conocer qué día<br>les corresponde<br>su matrícula<br>según su<br>condición o<br>índice<br>académico.            |                 |                                                     |                                     |

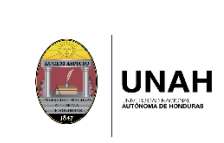

| No. | Actividad                                                                                                    | Ejecutor Acción | Doctos.                                             | Tiempo                           |
|-----|----------------------------------------------------------------------------------------------------|-----------------|-----------------------------------------------------|----------------------------------|
|     |                                                                                                    |                 |                                                     |                                  |
| 6   | Habilitar adición<br>y cancelación<br>de asignaturas<br>Se habilitan a los                                                                                                    | DIPP            | Plataforma web DIPP<br>https://registro.unah.edu.hn | Según<br>calendario<br>académico |
|     | estudiantes que<br>cumplen con los<br>requisitos de<br>permanencia<br>establecidos por<br>la UNAH y que<br>hayan realizado<br>el pago de                                                                                                    |                 |                                                     |                                  |
|     | matrícula<br>correspondiente.                                                                                                    |                 |                                                     |                                  |
| 7   | Realizar adición<br>y cancelación<br>de asignaturas                                                                                                    | Estudiantes     | Plataforma web DIPP<br>https://registro.unah.edu.hn | Según<br>calendario<br>académico |
|     | En el proceso de<br>adición y<br>cancelación de<br>asignaturas los<br>estudiantes<br>tienen habilitado<br>la plataforma<br>para adicionar o<br>cancelar<br>asignaturas sin<br>importar su<br>condición o<br>indica<br>académico el<br>cual se habilita<br>durante 7 días<br>después de<br>finalizar la<br>matrícula |                 |                                                     |                                  |

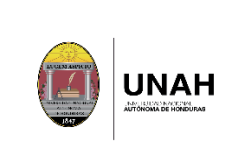

| No. | Actividad                                                                                                    | Ejecutor Acción | Doctos.                                                                                                    | Tiempo                           |
|-----|----------------------------------------------------------------------------------------------------|-----------------|----------------------------------------------------------------------------------------------------|----------------------------------|
| 8   | cerrar pago de<br>matrícula y<br>cancelar<br>asignatura por<br>falta de pago<br>de matrícula<br>Se cierra el<br>pago de<br>matrícula en los<br>bancos<br>establecidos<br>Se cancelan las<br>asignaturas de<br>aquellos<br>estudiantes que<br>no hayan<br>realizado el<br>pago de<br>matrícula. | DIPP/DEGT       | Plataforma web DIPP<br>https://registro.unah.edu.hn                                                              | Según<br>calendario<br>académico |
| 9   | Habilitar pago<br>de laboratorio<br>Solo se habilita<br>el pago de<br>laboratorio a<br>estudiantes que<br>hayan realizado<br>el pago de<br>matrícula<br>correspondiente<br>y que tengan<br>matriculada al<br>menos una<br>asignatura con<br>laboratorio.                                       | DIPP            | Plataforma pagos UNAH<br>https://pagos.unah.edu.hn<br>Bancos y plataformas<br>digitales de bancos<br>autorizados | Según<br>calendario<br>académico |
| 10  | Realizar el pago<br>de laboratorio                                                                                                    | Estudiantes     |                                                                                                    | Según<br>calendario              |

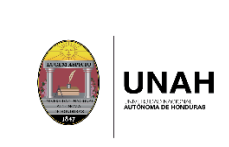

| No. | Actividad                                                                                                    | Ejecutor Acción | Doctos.                                                          | Tiempo                           |
|-----|----------------------------------------------------------------------------------------------------|-----------------|------------------------------------------------------------------|----------------------------------|
|     | Los estudiantes<br>que tienen al<br>menos una<br>asignatura con<br>laboratorio<br>matriculada<br>deben realizar el<br>pago<br>correspondiente. |                 |                                                                  | académico                        |
| 11  | Cerrar pago de<br>laboratorio y<br>cancelar<br>asignaturas por<br>falta de pago<br>de laboratorio                                              | DIPP/Estudiante | Plataforma web DIPP<br>https://registro.unah.edu.hn<br>Forma 003 | Según<br>calendario<br>académico |
|     | Se cancelan las<br>asignaturas por<br>falta de pago<br>de laboratorio<br>(únicamente las<br>asignaturas con<br>laboratorio)                    |                 |                                                                  |                                  |
|     | Finaliza proceso<br>de matrícula y el<br>estudiante<br>puede visualizar<br>su matrícula final<br>en la forma 003                               |                 |                                                                  |                                  |

### 6. Participación de los grupos de interés

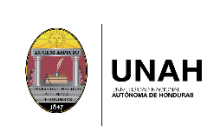

| Grupos de<br>interés | Quiénes lo conforman                  | Cómo participan         |
|----------------------|---------------------------------------|-------------------------|
| Dirección de         | Sección de asesoría y                 | Habilita estudiantes,   |
| ingreso              | atención                              | realiza pruebas antes y |
| permanencia y        |                                       | durante el proceso.     |
| promoción            |                                       |                         |
| (DIPP)               |                                       |                         |
| Dirección            | Departamento de                       | Brinda soporte técnico  |
| ejecutiva de         | istemas de información en el sistema. |                         |
| gestión de           |                                       |                         |
| tecnología           |                                       |                         |
| (DEGT)               |                                       |                         |
| Facultades y         | Estudiantes                           | Realiza cada uno de     |
| centros              |                                       | los pasos del proceso   |
| regionales           |                                       | de matrícula.           |

# 7. Rendición de cuentas

Para rendir cuentas a los grupos de interés la DIPP hace públicos los avisos y calendarios del proceso de prematricula y matrícula, para informar a la comunidad universitaria y público en general, a través de la plataforma web DIPP, medios de comunicación interna y externa, y redes sociales oficiales de la Institución.

La DIPP envía a autoridades académicas y administrativas los totales de matrícula de cada periodo académico.

#### 8. Seguimiento y medición

El proceso se revisará en base a los resultados obtenidos de cada periodo académico.

## 9. Evidencias

| Identificación<br>registro o<br>evidencia | Soporte de<br>archivo | Responsable de<br>custodia | Tiempo de<br>actualización |
|-------------------------------------------|-----------------------|----------------------------|----------------------------|
| Calendario                                | Física y              | CU                         | Anuales                    |
| académico                                 | digital               |                            |                            |
| Calendario de                             | Física y              | DIPP                       | Trimestrales               |
| prematricula                              | digital               |                            |                            |
| Calendario de                             | Física y              | DIPP                       | Trimestrales               |
| matrícula                                 | digital               |                            |                            |

### 10. Diagramas de flujo

#### DIPP-PM-03 Proceso de matricula

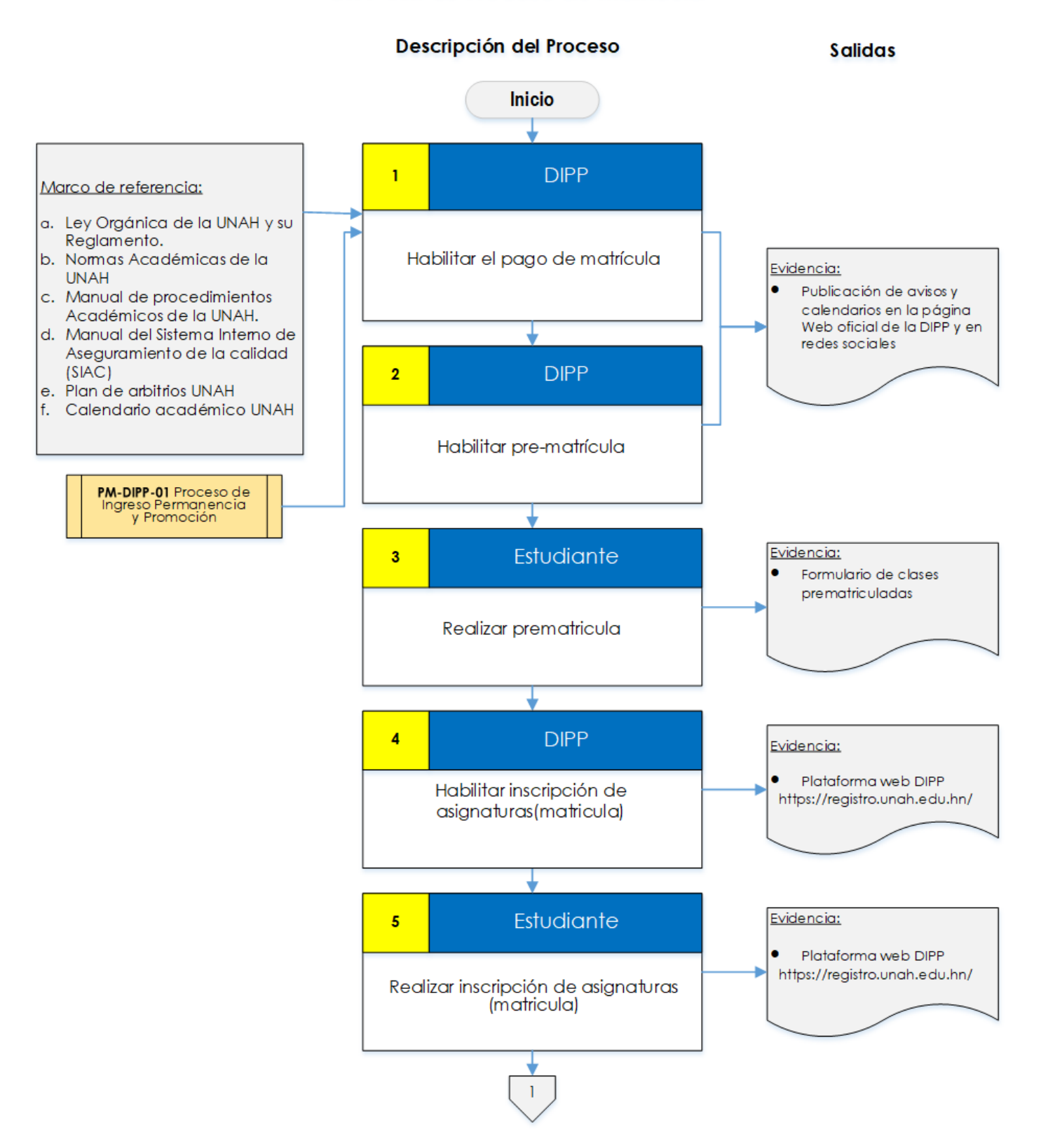

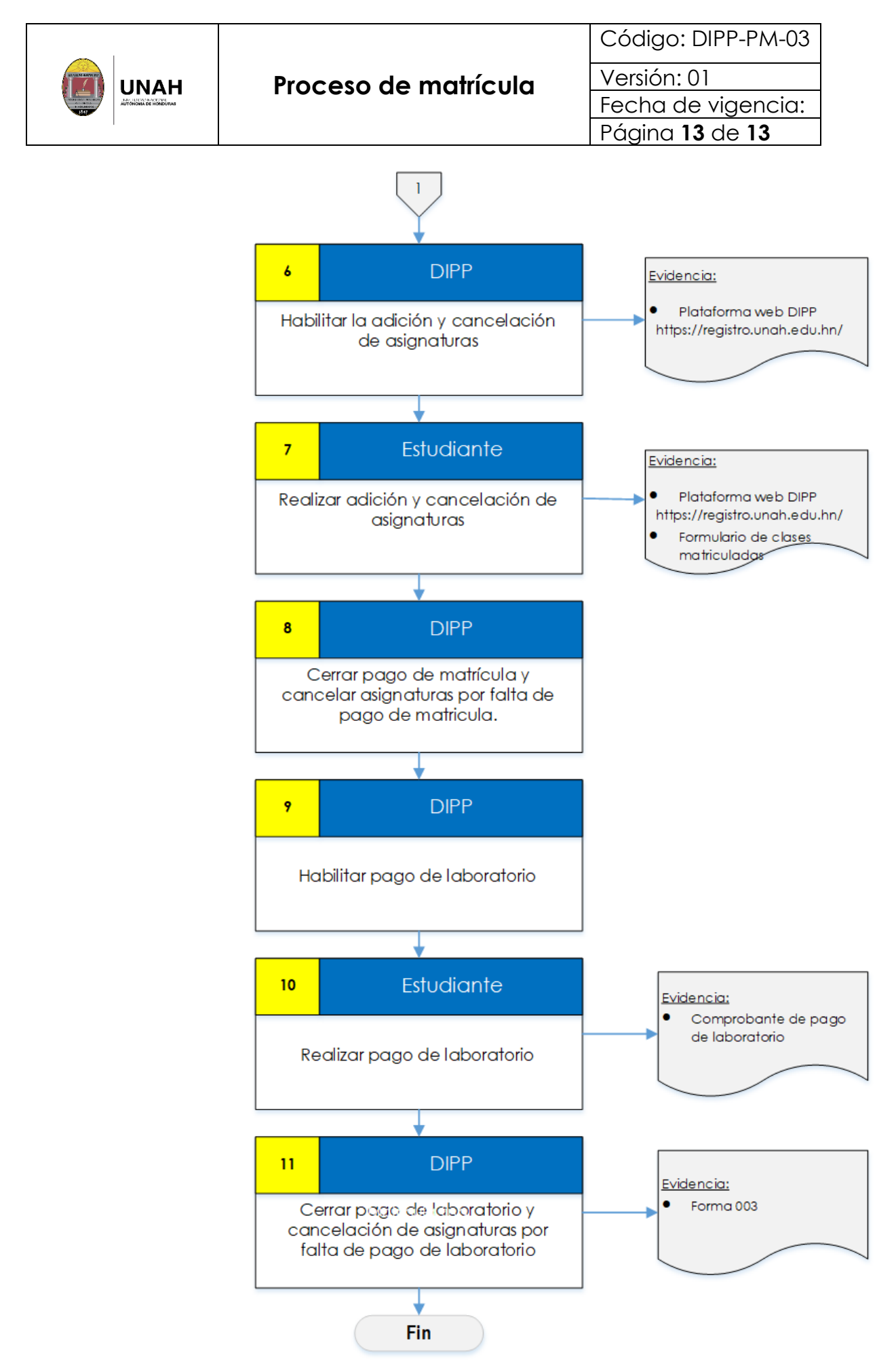